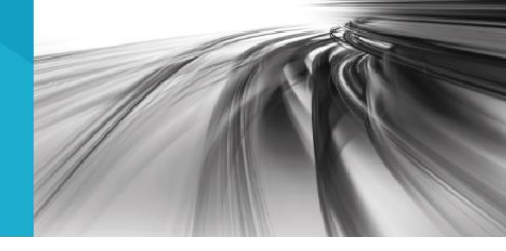

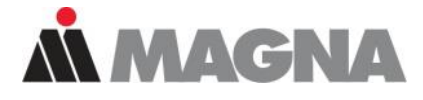

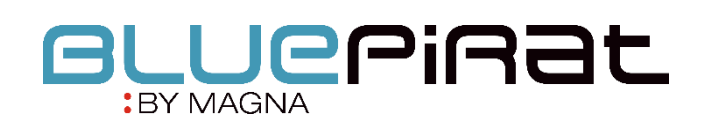

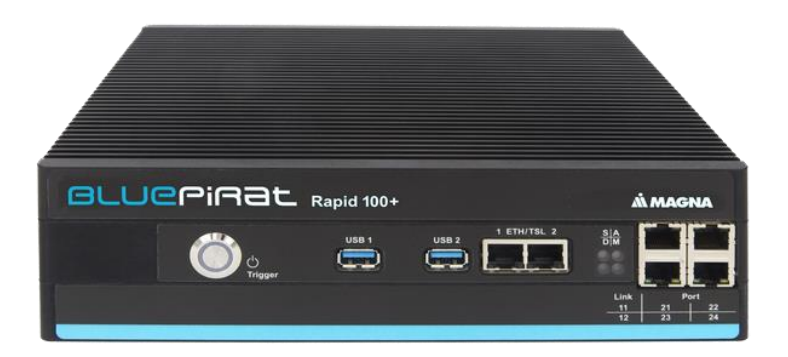

# BLUEPIRAT Series Cellular Network User Guide / 30.09.2020 Version 5.0.1

# Table of contents

| 1 | LICENSE AGREEMENT                                                                                            | 3      |
|---|----------------------------------------------------------------------------------------------------|--------|
| 2 | PRODUCT LIABILITY                                                                                            | 4      |
|   | <ul><li>2.1 Terms and Conditions of Sale and Delivery</li><li>2.2 Important operating instructions</li></ul> | 4<br>4 |
| 3 | Overview                                                                                                    | 5      |
| 4 | System requirements                                                                                          | 6      |
| • | 4.1 Further manuals                                                                                          | 8      |
|   | 4.2 Additional features by optional licenses                                                                 | 9      |
|   | 4.3 Firmware Care                                                                                            | 10     |
| 5 | Configuration                                                                                                | 11     |
|   | 5.1 Entering a recipient                                                                                     | 11     |
|   | 5.2 Inserting text or elements                                                                               | 12     |
|   | 5.2.1 Inserting CAN / LIN / FlexRay signals                                                                  | 13     |
|   | 5.2.2 Inserting GPS signals                                                                                  |        |
|   | 5.2.3 Inserting logger signals                                                                               | 14     |
|   | 5.2.5 Status messages of the logger                                                                          |        |
| 6 | Abbreviations                                                                                                | 17     |
| 7 | List of figures                                                                                              | 19     |
| 8 | List of tables                                                                                               | 20     |
| 0 | Contact                                                                                                    |        |
| J | Contact                                                                                                    | Z1     |

## 1 LICENSE AGREEMENT

Please read the license agreement of this license contract carefully, before you install the software. By the installation of the software you agree to the conditions of this license contract.

This software-license agreement, in the following called "license", contains all rights and restrictions for final users that regulate the use of the accompanying software, operating instructions and other documents, in the following called as "software".

- 1. This license contract is an agreement between licensor and licensee, who is being licensed to use the named software.
- 2. Licensee acknowledges that this is only a limited nonexclusive license. This means, that the licensee has no right to allocate sublicenses. Licensor is and remains the owner of all titles, rights and interests in the software.
- **3.** The software is a copyright property of the MAGNA Telemotive GmbH. The program or parts of it may not be further licensed to third parts, rented, sold or be further marketed in any form without explicit written approval by MAGNA Telemotive GmbH. The user may neither change the software and their components, nor modify, nor redevelop or decompile otherwise in any form.
- 4. This software is subject to no warranty. This software is sold as is, without any warranty. If at any time, a user changes his system, we hold no responsibility to change our software to make it work again.
- 5. This license permits licensee to install the software on more than one computer system, as long as the software will not be used on more than one computer system simultaneously. Licensee will not make copies of the software or allow copies of the software to be made by others, unless authorized by this license agreement. Licensee may make copies of the software for backup purposes only. Licensee is not entitled to transmit or to transfer the software or its rights from this license agreement.
- Licensor is not liable to licensee for any damages, including compensatory, special, incidental, exemplary, punitive or consequential damages, connected with or resulting from this license agreement or licensee's use of this software.
- 7. Licensee agrees to defend and indemnify licensor and hold licensor harmless from all claims, losses, damages, complaints or expenses connected with or resulting from licensee's business operations.
- 8. Licensor has the right to terminate this license agreement and licensee's right to use this software upon any material breach by licensee. The duration of the license contract is indefinitely determined.
- 9. Licensee agrees to return all copies of the software to licensor or to destroy them upon termination of the license contract.
- 10. This license agreement replaces and supersedes all prior negotiations, dealings and agreements between licensor and licensee regarding this software.
- 11. This license contract is subject to German law.
- 12. If a regulation of this license contract is void by law, the validity of the remaining regulations is not affected. If there is such a regulation it will be replaced by a valid, according to the legal regulations and enforceable regulation with similar intention and similar economic consequence.
- **13.** The license contract is effective by delivery of the software of the licensor to the licensee and/or by usage of the software by the licensee. This license contract is also valid without licensor's signature.
- 14. The license automatically goes out if the licensee does not agree to the license regulations described here or offend against the license regulations of this license contract. With ending the license contract the licensee is obliged to extinguish or to destroy the software and all copies of it no matter if installed or stored on disk or to hand all of it back to MAGNA Telemotive GmbH.
- 15. The licensee is liable for all damages caused to the licensor by the violation of these license regulations.

## 2 PRODUCT LIABILITY

## 2.1 Terms and Conditions of Sale and Delivery

The General Terms and Conditions of Sale and Delivery of MAGNA Telemotive GmbH can be found on our website (<u>https://telemotive.magna.com</u>) under imprint.

## 2.2 Important operating instructions

Please note these important instructions about the handling of devices of MAGNA Telemotive GmbH!

There's a linux system running on the devices and sometimes when the device has a dirty shutdown due to a power break down or unplugging the power supply, the system is corrupt from this time. You know this situation from a PC, when you switch it off some times it maybe will not work any more or show you some mistakes.

In most cases this issue is catched up and repaired by the linux system we use, but sometimes it can happen that the system on the logger is damaged and there's no access to the device any more.

We are optimizing the handling of corrupted systems permanently and are integrating some new enhancements regarding this kind of issues with every new release to save the system. But we can't make the system for 100% save against these influences.

So please use always the provided mechanism for shutting down the device or the implemented standby function in which the device shutting down when no traffic is detected any more in an adjustable time.

## 3 Overview

This user guide describes the feature of the license **Cellular Network** for the data loggers

- BLUEPIRAT Rapid
- BLUEPIRAT Mini
- BLUEPIRAT2 5E
- BLUEPIRAT2
- BLUEPIRAT Remote

of MAGNA Telemotive GmbH.

This user guide describes the configuration and usage of this feature. The general configuration is described in the user guides of the used data logger as well as the System Client, which is valid together.

This document refers to **firmware version 05.00.01** and the **System Client** from **version 5.0.1**. Some features depending on model and feature license or may not be available in older versions.

Software updates and user guides for other, optional, licensed enhancements are available in our Service Center. (Please find the address under Contact at the last page.)

To ensure the most reliable operation of your system as possible, please make sure to use always current firmware and software versions.

Current supported UMTS sticks:

• 4G Systems | XS Stick P14

Current supported mobile networks

- Vodafone.de
- Telekom.de

Note:

The PIN of the SIM card must be deactivated mandatory. When pluggin in the device the XS manager will be installed automatically which offers the possibility for removing the pin. A manual is enclosed to the stick.

Note:

Please take care that the UMTS stick is connected directly to the logger and not to a interconnected HUB.

## 4 System requirements

The communication between bus systems and control units is monitored, and relevant data can be recorded very precisely with the data logger. The collected data are stored to the logger and can be downloaded via Ethernet to a PC.

#### **Control Unit**

You need a Windows based Laptop or PC to configure the devices by the **System Client**. It also allows to save the recorded data and to use them offline later.

#### System Client

Update, configure and read out your data loggers with System Client. Save time with central administration of your software products. System Client is your key to success for using all our products!

#### **BLUEPIRAT** Rapid

High-performance multi-bus data logger for modern vehicle architectures based on Automotive Ethernet. With up to 3 TB internal memory and supreme recording performance. Robust and compact for in-vehicle use.

Due to the increasing complexity of driver assistance systems and the growing number of infotainment applications, the data traffic between ECUs in the most recent vehicle models has grown significantly. Consequently, besides the various classic bus systems, modern vehicle architectures are based on Automotive Ethernet according to BroadR-Reach / IEEE 802.3 100(0)Base-T1, which can keep up with the growing bandwidth demand.

#### **Power Backup**

The **Power Backup** is a special component, which is designed to bridge short voltage interruptions. It is connected upstream of the data loggers on the voltage side, and must be connected to them via a dedicated LS CAN port for controlling.

#### **BLUEPIRAT Mini**

The **BLUEPIRAT Mini** is smallest data logger in the world with an outstanding functional scope. It offers a wide range of interfaces, stable temperature behavior, very low energy consumption, four GBit Ethernet ports, and much more. Different blue PiraT Mini can be expanded flexibly to one cluster and therefore handled very easily by using <u>System Link</u>.

#### **BLUEPIRAT2**

The **BLUEPIRAT2** is our top-class all-in-one data logger. Seven models cover a wide range of interfaces. (Device is EOL)

#### **BLUEPIRAT2 5E**

Additionally, the **BLUEPIRAT2 5E** offers improved power management and power backup, five integrated Ethernet ports and super-fast start-up behavior. The BLUEPIRAT2 can be expanded flexibly via <u>System Link</u>. (Device is EOL)

#### **Remote Control Touch (optional)**

Operate your BLUEPIRAT data loggers safely and comfortably from the driver's or passenger seat. Via System Link our new remote control becomes part of your logger network. One remote control can handle all connected loggers.

#### **BLUEPIRAT Remote (optional)**

While Remote Control Touch is just a control unit for handling unique devices or a TSL network, the blue PiraT Remote additional has logger functionality by offering internal storage and some interfaces. (Device is EOL)

#### License

For some additional features an installed license is required. Settings for licensed features can be performed with a valid license only.

If you need a license for your logger, please contact our sales department (please find the address under contact at the last page).

## 4.1 Further manuals

Beside this user Manual, we offer the main manuals for our System Client as well as for the different data logger generations in our Service Center at

https://sc.telemotive.de/bluepirat.

Our licensed enhancements have own manuals which are stored in the Service Center too. You will find a list of these enhancements in the user manuals in the chapter **Additional features by optional licenses**.

Under the following links, you always will find the latest versions:

#### User manual for the System Client

https://sc.telemotive.de/4/uploads/media/SystemClient\_UserManual.pdf

#### **User manual for BLUEPIRAT Rapid**

https://sc.telemotive.de/4/uploads/media/BLUEPIRAT\_Rapid\_UserManual.pdf

#### **User manual for BLUEPIRAT Mini**

https://sc.telemotive.de/4/uploads/media/BLUEPIRAT\_Mini\_UserManual.pdf

#### **User manual for Remote Control Touch**

https://sc.telemotive.de/4/uploads/media/RCTouch\_UserGuide.pdf

#### User manual for BLUEPIRAT Power Backup

https://sc.telemotive.de/4/uploads/media/BLUEPIRAT\_Power\_Backup\_UserManual.pdf

#### User manual for BLUEPIRAT2 / BLUEPIRAT2 5E

https://sc.telemotive.de/4/uploads/media/BLUEPIRAT2\_UserManual.pdf

#### User manual for BLUEPIRAT Remote

https://sc.telemotive.de/4/uploads/media/BLUEPIRAT\_Remote\_UserGuide.pdf

For having an easy access if necessary, the most important manuals are linked in the client under the menu item [Help] and are reachable easily from there.

| File Tools Window | Help                          |
|-------------------|-------------------------------|
| Network logger ×  | System Client manual          |
| Name              | BLUEPIRAT 2 manual            |
|                   | BLUEPIRAT Mini manual         |
|                   | Remote Control Touch manual   |
|                   | BLUEPIRAT Remote manual       |
|                   | BLUEPIRAT Rapid manual        |
|                   | BLUEPIRAT Power Backup manual |
|                   | Info                          |

Figure 4.1: links to the manuals in the System Client

## 4.2 Additional features by optional licenses

Additional features can be activated by purchasing and installing licenses. Licenses can be ordered at our sales team. You find the user guides for these additional features in our Service Center. Currently the following licensed features are available.

| Feature               | Description                                                                                                    |
|-----------------------|----------------------------------------------------------------------------------------------------|
| Camera Link           | video recording via video server or network cameras                                                                                                    |
|                       | Till now, only some cameras from AXIS were supported                                                                                                    |
| WLAN                  | supporting wireless LAN / WiFi                                                                                                    |
|                       | (802.11, 802.11a, 802.11n), (802.11ac from FW 02.04.01)                                                                                                    |
| GPS logging           | tracking of GPS data                                                                                                    |
| Measurements with CCP | CAN Calibration Protocol                                                                                                    |
| Measurements with XCP | Universal Measurement and Calibration Protocol                                                                                                    |
|                       | Currently the functionality for Ethernet (XCP on Ethernet) and the CAN-bus (XCP on CAN) are available.                                                                                                    |
| MOST150 Streaming     | logging MOST150 synchronous/isochronous data                                                                                                    |
| MLBevo / QXDM         | The license Connected-Gateway MLBevo enables the recording of data of the ATOP control unit MLBevo via USB to the Magna Telemotive data log-<br>ger and convert these data with the System Client. <i>(from FW 02.03.01)</i>                                                             |
|                       | Additional this license allows to log Qualcomm QXDM logs via USB (from FW 03.06.XX)                                                                                                    |
| Download Terminal     | The in the System Client integrated Download Terminal allows an automati-<br>zation of configured tasks for a defined group of devices.<br>(from FW 02.03.01)                                                                                                    |
| Test automation       | Interface for connecting to test automation tools.<br>At the moment, the sending of CAN messages is supported.<br>(from FW 02.04.01)                                                                                                    |
| Cellular network      | Allows the logger to send status messages over cellular network. (from FW 03.01.01)                                                                                                    |
| Firmware Care         | As part of the "Service Product Firmware Care ", new software and firmware versions are made available for download for a limited period of time. This service is available for 12 months from the date of purchasing the <b>BLUEPIRAT</b> .<br>This period can be extended by licenses. |

Table 4.1: Additional features by optional licenses

## 4.3 Firmware Care

MAGNA Telemotive GmbH invests a great amount in the further development of its products.

For this we regularly provide new functions and enhancements via firmware and client releases.

#### **Basic conditions**

As part of the "Service Product Firmware Care ", new software and firmware versions are made available for download for a limited period of time. This service is available for 12 months from the date of purchasing the **BLUEPIRAT**. This period can be extended.

For details, please contact your sales partner (see contact at the end of the manual for addresses).

#### Affected products

- BLUEPIRAT Rapid
- BLUEPIRAT Mini
- Remote Control Touch
- BLUEPIRAT2 5E
- BLUEPIRAT2
- BLUEPIRAT Remote

#### Note:

Enhancements are only possible in current firmware releases.

#### Attention:

Please note that updates to main firmware versions (05.00.01 / 06.00.01) need a special update license and can't be flashed to a device without this license.

To buy these licenses please contact our sales department under <u>TMO.Sales@magna.com</u> (please find the complete address under Contact on the last page).

## 5 Configuration

The license **Cellular Network**, gives the devices the option of actively sending status messages via SMS or e-mail, thereby prompting the user promptly with feedback on events or errors. The functionality is implemented via an extension of the complex triggers.

The termination of the information on the cellular network can be initiated via all events which are possible for complex triggers too.

These events, which can be configured as triggers, are selectable as triggers for the following actions:

- Send SMS
- Send E-Mail

Attention: For reasons of cost and spam protection, an SMS or e-mail can only be sent every 60 seconds.

A detailed description about configuring the events can be found in the manual for the System Client.

(https://sc.telemotive.de/4/uploads/media/TelemotiveSystemClient\_UserManual.pdf)

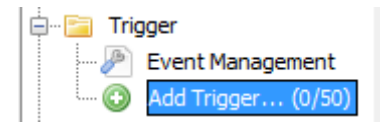

Figure 5.1: creating a new trigger

## 5.1 Entering a recipient

For sending an SMS / E-Mail, the **[Send SMS]** or **[Send E-Mail]** option must be configured as an action.

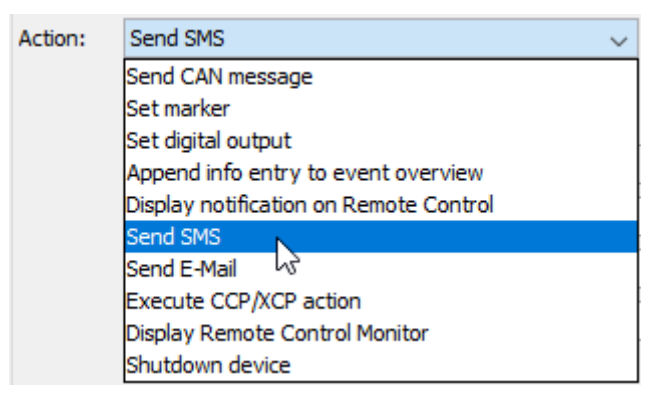

Figure 5.2: choosing the action

#### BLUEPIRAT SERIES | CELLULAR NETWORK USER GUIDE/ page 12 of 21

| Action: | • Send SMS    |                |
|---------|---------------|----------------|
|         | 🕜 Help        |                |
|         | Example:      | +4989357186518 |
|         | Recipients:   | +4989357186518 |
|         | 2. Recipient: |                |
|         | 3. Recipient: |                |
|         | Text:         |                |
|         | U U           |                |
|         |               |                |
|         |               |                |
|         |               |                |
|         |               |                |
|         |               |                |
|         |               | Insert Element |

#### Figure 5.3: Entering a recipient

A recipient has to be specified at first. For sending a SMS, a valid telephone number including country code, for sending an E-Mail, a valid e-mail address must be entered.

## 5.2 Inserting text or elements

In the next step, the text to be sent can be entered. Here, normal text can be used or certain signals can be inserted from the logger using the **[Insert Element]** button. A total of 1500 characters (SMS) are available. For a simpler analysis, it is recommended to describe the selected elements.

E.g. For the [Logger\_Status], the result is e.g. Only \* OK \* or \* ERROR \*. For a faster overview, this can be inserted with: Logger\_Status: [Logger.Status] and then appears in the message as: Logger\_Status: OK

| Insert Element |                     |   |
|----------------|---------------------|---|
| h              | CAN-Signal          | > |
|                | LIN-Signal          | > |
|                | FlexRay-Signal      | > |
|                | GPS-Signal          |   |
|                | Logger-Signal       |   |
|                | Ethernet-Spy-Signal | > |
|                | Digital-Inputs      | > |
|                | Analog-Inputs       | > |

#### Figure 5.4: Inserting elements

#### Note:

When sending e-mails, you can't use as many characters in the text field as via SMS. Depending on the mobile phone provider a different numbers of characters can be used (round about 566). In addition, when sending an e-mail, the recipient(s) is written to the beginning of the message and therefore has also to be subtracted from the transferable length.

Please also note, that not every mobile phone provider offers the necessary service "sms2email" (o2 for example, does not offer this service).

#### 5.2.1 Inserting CAN / LIN / FlexRay signals

A data base must be consigned for **CAN**, **LIN and FlexRay** signals in order for select these signals.

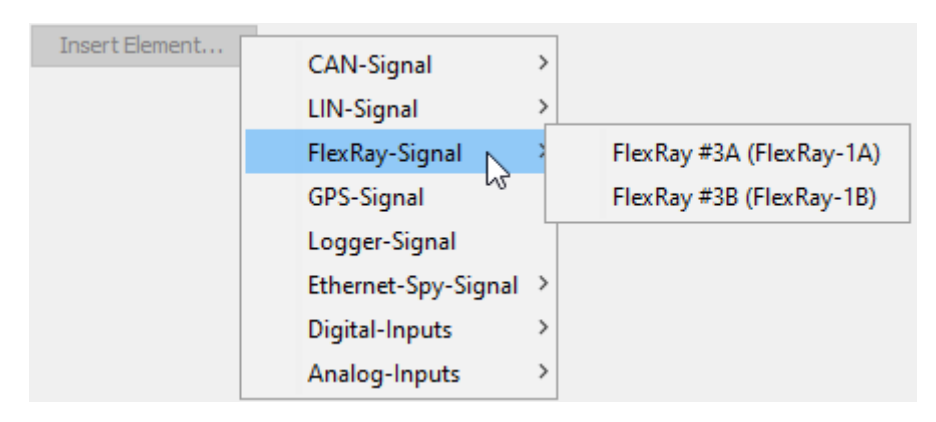

Figure 5.5: Inserting CAN / LIN / FlexRay signals

| Amessage-/Signal selection from CAN database                                                                          |                                                                                                    | ×                                                                                                    |
|----------------------------------------------------------------------------------------------------|----------------------------------------------------------------------------------------------------|----------------------------------------------------------------------------------------------------|
| Database: rs\qi10816\Documents\TeMo - Produkte\01_Spezifikationen\CAN - Datenba<br>Search:<br>Tree view List view<br> | General<br>Name:<br>Datatype:<br>Start-Bit:<br>Byte-order:<br>Signal-length(bits):<br>Coding<br>Translation function:<br>Unit:<br>Send-information<br>Message-name:<br>Can-type:<br>Can-Id:<br>ECU-Name:<br>Multiplexed: | DATA1<br>Unsigned Integer<br>31 (LSB <sub>0</sub> bit counting)<br>Big Endian<br>8<br>f(x) = x<br>-<br>CRO_CRD2<br>Standard<br>0x74A<br>No<br>No |
| Display parameter<br>Format Decimal   Decimal places 0  Abort Ok                                                      |                                                                                                    |                                                                                                    |

Figure 5.6: Inserting elements

## 5.2.2 Inserting GPS signals

For inserting **GPS signals**, the available signals are listed. They can be marked and accepted via **[OK].** 

| Choose GPS signals |                                                                        |  |  |
|--------------------|------------------------------------------------------------------------|--|--|
| GPS-Signal         | Description                                                            |  |  |
| GPS.Status         | "void": empty data records, no GPS<br>"active": Valid GPS data records |  |  |
| GPS.Time           | UTC time in 24h format "hhmmss"                                        |  |  |
| GPS.Date           | UTC date in format "ddmmyy"                                            |  |  |
| GPS.Latitude       | Latitude decimal degrees                                               |  |  |
| GPS.Longitude      | Longitude in decimal degrees                                           |  |  |
| GPS.Speed          | Speed in "km/h"                                                        |  |  |
| GPS.Course         | Course in decimal degrees                                              |  |  |
| GPS.Altitude       | Height in "m"                                                          |  |  |
| GPS.Satellites     | Number of visible satellites                                           |  |  |
|                    |                                                                        |  |  |
|                    |                                                                        |  |  |
|                    |                                                                        |  |  |
|                    |                                                                        |  |  |
|                    |                                                                        |  |  |
|                    |                                                                        |  |  |
|                    |                                                                        |  |  |
|                    | Abort Ok                                                               |  |  |

#### Figure 5.7: Inserting GPS signals

## 5.2.3 Inserting logger signals

In the same way you can select directly logger signals.

| Choose logger signal X |                      |  |
|------------------------|----------------------|--|
| Logger-Signal          | Description          |  |
| Logger.Status          | Status of the logger |  |
| Logger.Start           | Start of the logger  |  |
| Logger.IntMemory       | Internal memory      |  |
| Logger.ExtMemory       | external memory      |  |
| Logger.Timer           | Timer of the logger  |  |
|                        |                      |  |
|                        |                      |  |
|                        | Abort Ok             |  |

The following signals are available for the logger status:

| Signalname       | Туре          | Description                                                                               |
|------------------|---------------|-------------------------------------------------------------------------------------------|
| Logger.Status    | "ok"          | No incidents                                                                              |
|                  | "warning"     | There are warnings                                                                        |
|                  | "mem"         | Internal memory is full, logging is stopped                                               |
|                  | "ring"        | Ring buffer is full, old traces are deleted                                               |
|                  | "error"       | Logger in fault condition                                                                 |
| Logger.IntMemory | Double (0100) | Fill level of the internal memory HDD, SSD, Flash                                         |
| Logger.ExtMemory | Double (0100) | Fill level oft he external Speicher CF-Flash, SD-Card                                     |
| Logger.Start     | Bool          | Logger is started                                                                         |
|                  |               | The value 1.00 indicates that the logger is started                                       |
| Logger.Timer     | 64Bit Integer | Past time in seconds since logger start or configura-                                     |
|                  |               | tion change.                                                                              |
|                  |               | The counter is reset to 0 after each restart or config-                                   |
|                  |               | tion change.<br>The counter is reset to 0 after each restart or config<br>uration change. |

#### Table 5.1: Logger Status Signals

Here is a sample e-mail configured in the text field of a trigger.

For these logger status messages, it is useful to have a description inserted, see below.

Text:

| Logger Status: [Logger.Status]                                                   |
|----------------------------------------------------------------------------------|
|                                                                                  |
| Logger started: [Logger Start]                                                   |
|                                                                                  |
| Fill level of the internal memory (Logger IntMemory)                             |
|                                                                                  |
| Fill level of the external memory (Leager ExtMemory)                             |
| In rever of the external memory. [Logger.Extwerholy]                             |
| Destring in seconds sizes larger station section shapped (Larger Times)          |
| Past time in seconds since logger start or conliguration change. [Logger. Timer] |
| 1                                                                                |

#### Figure 5.9: Configured logger signals in the trigger text field

#### E-Mail:

Logger: bPMini\_4 S/N: 1007419 Status: Ring Disk: 100%

Logger Status: Ring Logger started: 1.00 Fill level of the internal memory: 100.00 Fill level of the external memory: 97.00 Past time in seconds since logger start or configuration change: 13.00

#### Figure 5.10: Content of a status message e-mail

The values of the fill level of the internal and external memory are percentages.

## 5.2.4 Inserting digital / analog signals

From the **Digital input**, the current status 0 or 1 will be submitted.

The input signal from the **Analog input** can be configured by the following mask:

| 🕭 Define a          | analog input            | x  |
|---------------------|-------------------------|----|
| Channel:<br>General | Analog #1               | •  |
| Name:               | Voltage                 |    |
| Unit:               | V                       |    |
| Linear co           | nversion                |    |
| Scale:              | 1                       |    |
| Hint: f(:           | <) = Scale * x + Offset |    |
| Display p           | arameter                |    |
| Format              | Decimal Places: 3       |    |
|                     | Abort                   | Ok |
|                     |                         |    |

#### Figure 5.11: Define analog inputs

At last, the configuration must be sent to the logger and is directly active. As soon as the configured event occurs, the information is sent.

### 5.2.5 Status messages of the logger

For each sent SMS or e-mail, the status of the logger and the memory fill level of the internal hard disk are displayed in the header:

Logger: bPMini\_4 S/N: 1007419 Status: OK Disk: 15%

Note:

After inserting the UMTS stick into the BLUEPIRAT Rapid, we recommend a restart.

# 6 Abbreviations

| Kürzel / abbreviation | Bedeutung / meaning                                        |  |  |
|-----------------------|------------------------------------------------------------|--|--|
| BLUEPIRAT             | Processing Information Recording Analyzing Tool            |  |  |
| bP                    | BLUEPIRAT                                                  |  |  |
| bP2                   | BLUEPIRAT2                                                 |  |  |
| bP2 5E                | BLUEPIRAT2 5E                                              |  |  |
| bPMini                | BI UEPIRAT Mini                                            |  |  |
| RC Touch              | Remote Control Touch                                       |  |  |
| hP Remote             |                                                            |  |  |
|                       |                                                            |  |  |
|                       |                                                            |  |  |
| A2L                   | ASAM MCD-2 MC Language                                     |  |  |
| AE                    | Automotive Electronics                                     |  |  |
| ACK                   | ACKnowledged                                               |  |  |
| CAN                   | Controller Area Network                                    |  |  |
| CCP                   | CAN Calibration Protocol                                   |  |  |
| CF                    | Compact Flash                                              |  |  |
| CRO                   | Command Receive Object                                     |  |  |
|                       |                                                            |  |  |
| DAQ                   | Data Acquisition                                           |  |  |
| DTO                   | Data Transmission Object                                   |  |  |
|                       |                                                            |  |  |
| ECL                   | Electrical Control Line                                    |  |  |
| ECU                   | Electronic Control Unit                                    |  |  |
| FIBEX                 | Fleld Bus Exchange Format                                  |  |  |
| FW                    | Firmware                                                   |  |  |
| GMT                   | Greenwich Mean Time                                        |  |  |
| INCA                  | INtegrated Calibration and Application Tool                |  |  |
|                       |                                                            |  |  |
| LAN                   | Local Area Network = Netzwerk                              |  |  |
| LIN                   | Local Interconnect Network                                 |  |  |
|                       |                                                            |  |  |
| MAC                   | Media Access Control                                       |  |  |
| MCD                   | Measure Calibrate Diagnose                                 |  |  |
| MDX                   | Meta Data EXchange Format                                  |  |  |
| MEP                   | MOST Ethernet Packet                                       |  |  |
| MOST                  | Media Oriented Systems Transport ( <u>www.mostnet.de</u> ) |  |  |
| 0.57                  |                                                            |  |  |
| ODI                   | Object Descriptor Table                                    |  |  |
| ODX                   | Open Data EXchange                                         |  |  |
| OEM                   | Original Equipment Manufacturer                            |  |  |
|                       |                                                            |  |  |
| DHV                   | <b>PHV</b> sical Bus Connect                               |  |  |
|                       | Prinsical Bus Connect                                      |  |  |
|                       | Passwort Data                                              |  |  |
|                       |                                                            |  |  |
| SD                    | Secure Digital                                             |  |  |
| SETP                  | Secure File Transfer Protocol                              |  |  |
| SHA                   |                                                            |  |  |
| SSI                   | Social Society Lover                                       |  |  |
| UUL                   | Occure Occares Layer                                       |  |  |
| TCP/IP                | Transmission Control Protocol/Internet Protocol            |  |  |
| TLS                   | Transport Laver Security                                   |  |  |
|                       |                                                            |  |  |

| TMP   | Telemotive Packetformat                        |
|-------|------------------------------------------------|
| TSA   | Telemotive System Access                       |
| TSL   | Telemotive System Link                         |
| UDP   | User Datagram Protocol                         |
| USB   | Universal Serial Bus                           |
| UTC   | Universal Time, Coordinated                    |
|       |                                                |
| Wi-Fi | Wireless Fidelity                              |
| WLAN  | Wireless Local Area Network                    |
|       |                                                |
| XCP   | Universal Measurement and Calibration Protocol |

Table 6.1: Abbreviations

# 7 List of figures

| Figure 4.1: links to the manuals in the System Client           | 8  |
|-----------------------------------------------------------------|----|
| Figure 5.1: creating a new trigger                              | 11 |
| Figure 5.2: choosing the action                                 | 11 |
| Figure 5.3: Entering a recipient                                | 12 |
| Figure 5.4: Inserting elements                                  | 12 |
| Figure 5.5: Inserting CAN / LIN / FlexRay signals               | 13 |
| Figure 5.6: Inserting elements                                  | 13 |
| Figure 5.7: Inserting GPS signals                               | 14 |
| Figure 5.8: Inserting logger signals                            | 14 |
| Figure 5.9: Configured logger signals in the trigger text field | 15 |
| Figure 5.10: Content of a status message e-mail                 | 15 |
| Figure 5.11: Define analog inputs                               | 16 |
|                                                                 |    |

Index

# 8 List of tables

| Table 4.1: Additional features by optional licenses | 9  |
|-----------------------------------------------------|----|
| Table 5.1: Logger Status Signals                    | 15 |
| Table 6.1: Abbreviations                            |    |
|                                                     |    |

Index

9 Contact

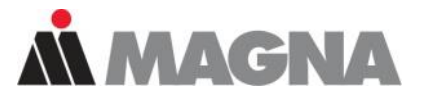

# DRIVING **EXCELLENCE**. INSPIRING **INNOVATION**.

#### **MAGNA Telemotive GmbH**

Office München Frankfurter Ring 115a 80807 München / Germany

| Tel.:   | +49 89 357186-0              |
|---------|------------------------------|
| Fax.:   | +49 89 357186-520            |
| E-Mail: | TMO.info@magna.com           |
| Web:    | https://telemotive.magna.com |

 Sales

 Tel.:
 +49 89 357186-550

 Fax.:
 +49 89 357186-520

 E-Mail:
 TMO.Sales@magna.com

 Support

 Tel.:
 +49 89 357186-518

 E-Mail:
 TMO.productsupport@magna.com

 ServiceCenter:
 https://sc.telemotive.de/bluepirat

© by MAGNA Telemotive GmbH Subject to errors and to technical changes as part of product improvement.